STADT BECKUM DER BÜRGERMEISTER

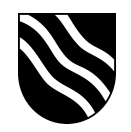

## In der "hyfee NC" App anmelden

 Laden Sie sich die "hyfee NC" App aus dem Self Service herunter und öffnen Sie anschließend die App.

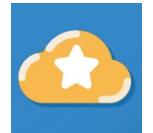

- Klicken Sie im Willkommensbildschirm auf Anmelden.

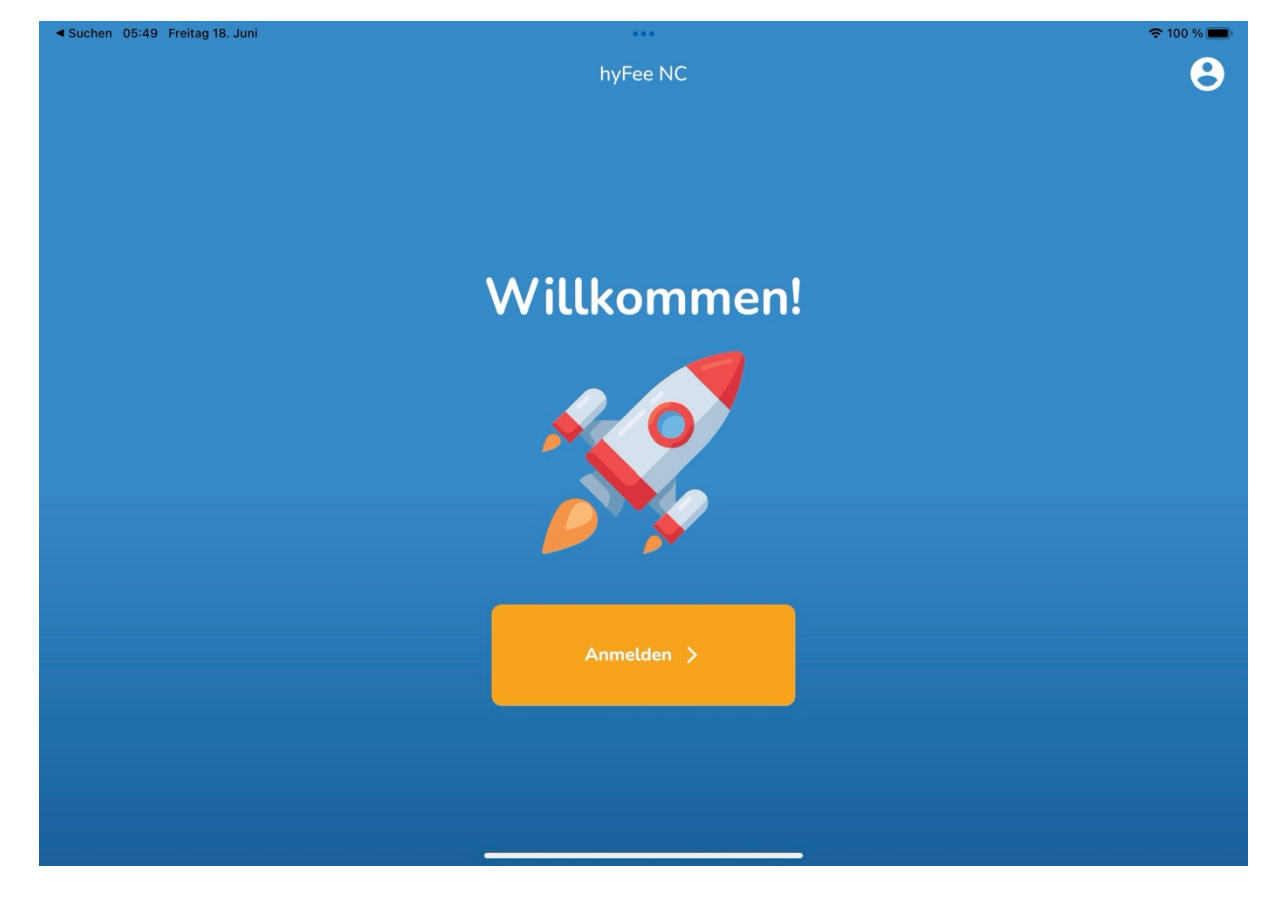

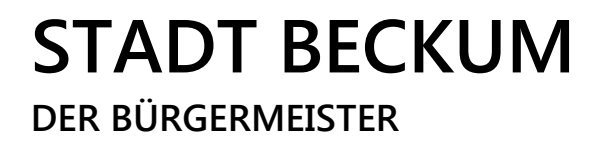

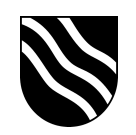

 Geben Sie anschließend die Serveradresse sowie Ihren Benutzernamen und Ihr Kennwort vom Schulportal ein und bestätigen Sie die Eingaben mit einem Klick auf "Speichern".

Serveradresse: nextcloud.beckum.schule/nextcloud

| ◄ Suchen 05:49 Freitag 18. Juni                         | •••                    | <b>२</b> 100 % 🔲                  |
|---------------------------------------------------------|------------------------|-----------------------------------|
| <                                                       | Mein NextCloud Account |                                   |
| Mit hyfee NC speichern Sie Ihre Dateien in Ihrer eigene | n NextCloud.           |                                   |
| Meine NextCloud URL                                     |                        | nextcloud.beckum.schule/nextcloud |
| Mein Benutzername (bevorzugt nicht E-Mail)              |                        | dfahrin                           |
| Mein Passwort                                           |                        | ······ •                          |
|                                                         | Speichern              |                                   |
|                                                         |                        |                                   |
|                                                         |                        |                                   |
|                                                         |                        |                                   |
|                                                         |                        |                                   |
|                                                         |                        |                                   |
|                                                         |                        |                                   |

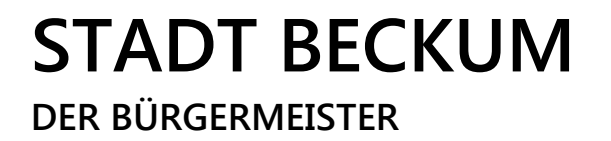

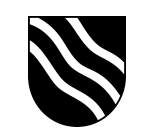

- Sie haben sich erfolgreich in der "hyfee NC" App angemeldet. Es wurde automatisch ein Ordner "hyfee" in Ihrer Nextcloud angelegt, indem die Daten der App gespeichert werden.

| <                                                 | Mein NextCloud Account                                                         | ÷ 100 % <b>—</b> (                                                                                                    |
|---------------------------------------------------|--------------------------------------------------------------------------------|----------------------------------------------------------------------------------------------------|
|                                                   | Willkommen,                                                                    |                                                                                                    |
|                                                   | Alla bufae Dataian sind in Orders' loufee' in large Nave Claud asersistent     |                                                                                                    |
|                                                   | Weiter >                                                                       |                                                                                                    |
|                                                   |                                                                                |                                                                                                    |
|                                                   |                                                                                | ¥ 🖦                                                                                                    |
|                                                   |                                                                                |                                                                                                    |
| ◀ Suchen 05:50 Freitag 18. Juni                   | hyFee NC                                                                       |                                                                                                    |
| <ul> <li>Suchen 05:50 Freitag 18. Juni</li> </ul> | hyFee NC<br>Von vorn anfangen                                                  | ♥ 100 % ●                                                                                                    |
| • Suchen 05:50 Freitag 18. Juni                   | hyFee NC<br>Von vorn anfangen<br>Vorhandenen QR-Code füllen oder aktualisieren | <ul> <li>№ 100 %</li> <li>●</li> <li>●</li></ul> |